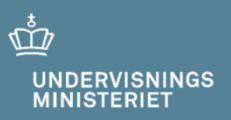

## Plan-B til Netprøver.dk

Brugervejledning til skolens eksamensansvarlige og it-ansvarlige

10. maj 2019

## Indhold

| 1 | Introduktion                                                                               | 3               |
|---|--------------------------------------------------------------------------------------------|-----------------|
| 2 | Brugere der kan downloade opgavesæt i Plan-B                                               | 4               |
| 3 | Sådan logger du på Plan-B                                                                  | 5               |
| 4 | <ul> <li>Download af opgavesæt</li></ul>                                                   |                 |
|   | 4.3 Sadah kan du undtagelsesvist downloade opgavesæt, der ikke er regis<br>din institution | teret til<br>10 |
| 5 | Hvad kan jeg på denne side?                                                                | 12              |

### 1 Introduktion

#### Nødprocedurer hvis Netprøver.dk ikke virker – Plan-B

Netprøver.dk er det primære system til udlevering af opgavesæt til de skriftlige prøver på gymnasieområdet.

Udlevering af opgavesæt er en kritisk aktivitet i forhold til at kunne gennemføre planlagte prøver på de planlagte tidspunkter. Plan-B er en web-applikation, der anvendes til alternativ udlevering af opgavesæt i den situation, hvor kildesystemet Netprøver.dk ikke kan tilgås af eksaminanderne på prøvedagen – fx på grund af systemnedbrud.

Plan-B modtager hver nat en kopi af samtlige de prøveforekomster/opgavesæt fra Netprøver.dk, hvor prøvedatoen er inden for de næste 7 dage inkl. dags dato. Samtidig modtager Plan-B informationer om, hvilke eksamens- og it-ansvarlige, der er tilknyttet det prøvehold på den enkelte institution, som er relateret til den enkelte prøveforekomst.

Plan-B udstiller de modtagne opgavesæt 2 timer før prøvestart i en brugergrænseflade, hvorfra det er muligt at foretage to typer af download:

- 1. opgavesæt, hvor den institution, som eksamens- og it-ansvarlige er tilknyttet, har prøvehold dags dato
- 2. samtlige opgavesæt, hvor prøven afholdes dags dato

Efter download skal eksamens-/it-ansvarlige manuelt foretage udpakning af det zip'ede opgavesæt samt videredistribuere opgavesæt til eksaminanderne/prøveholdet. Det er samtidig eksamens-/it-ansvarliges ansvar at sikre tidsforskudt distribuering af eventuelt opgavesæt, hørende til samme prøveforekomst, med tidsforskudt start.

Plan-B foretager logning af informationer for de opgavesæt, der downloades, herunder logning af CPR-nr. for den bruger, der foretager download. Logningerne slettes automatisk fra Plan-B efter 4 måneder fra logningens registreringstidspunkt.

Det er ikke muligt for eksaminanderne at uploade skriftlige besvarelser til Plan-B.

### 2 Brugere der kan downloade opgavesæt i Plan-B

Plan-B tillader login via enten UNI-login eller NemID, og giver mulighed for download af opgavesæt for følgende tre brugerroller:

- 1. Medarbejdere, der i Netprøver.dk er registreret med rollen som enten eksamensansvarlig eller it-ansvarlig, hvor der findes prøvehold på den tilknyttede institution med prøve til afholdelse dags dato og syv dage frem
- 2. Brugere, der er oprettet manuelt af Styrelsen for It og Læring (STIL) i Plan-B i rollen som "Ikke Netprøver bruger"
- 3. Brugere, der er oprettet manuelt af Styrelsen for It og Læring (STIL) i Plan-B i rollen som "Systemadministrator"

Oprettelse og vedligeholdelse af brugere i Plan-B, der tildeles rollen som 'Ikke Netprøver bruger' og 'Systemadministrator' administreres af Styrelsen for It og Læring (STIL) direkte i Plan-B databasen. De oprettede brugere registreres med CPR-nr. af hensyn til login og logning af download af opgavesæt.

Rollen 'Ikke Netprøver bruger' er tiltænkt eksamensansvarlig og it-ansvarlig på de institutioner, der ikke anvender Netprøver.dk, men ønsker at anvende Plan-B som alternativ til Netprøver.dk. For eventuelt oprettelse af sådanne brugere skal der indgås en særskilt aftale med Styrelsen for Undervisning og Kvalitet (STUK).

Rollen 'Systemadministrator' er tiltænkt medarbejdere fra Styrelsen for It og Læring (STIL) med henblik på test og monitorering af Plan-B. For begge roller er det muligt at downloade opgavesæt, der er registreret i Plan-B for alle institutioner, og hvor prøven afholdes dags dato.

#### Sådan logger du på Plan-B 3

Plan-B stiller en login brugergrænseflade til rådighed via planb.netproever.dk.

#### Plan-B

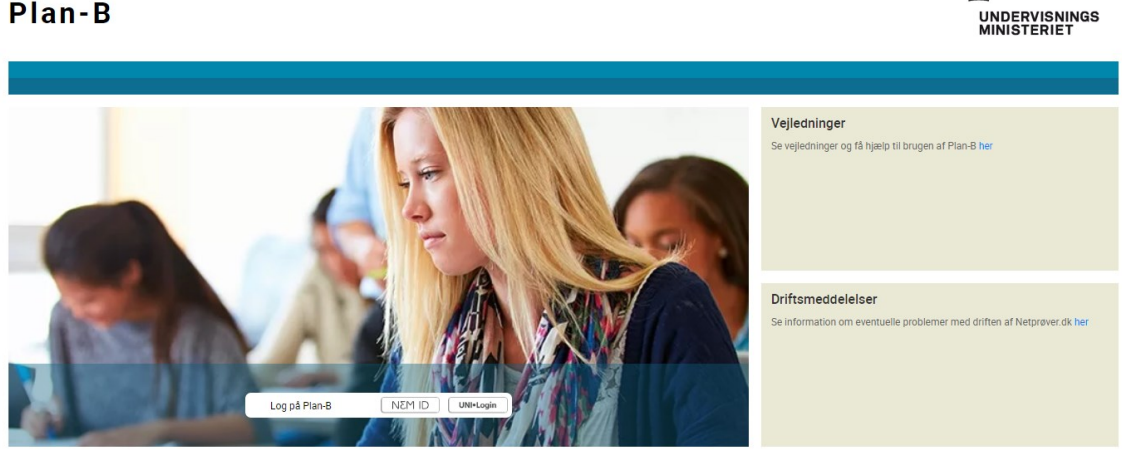

ŵ

Du kan foretage login enten ved anvendelse af NemID eller UNI-login ved aktivering af respektive knapper i hovedskærmbilledet:

| Log på Plan-B                                                 | C                                                                                                    | DI M3M | UNI+Login |
|---------------------------------------------------------------|----------------------------------------------------------------------------------------------------|--------|-----------|
| UNI-Login<br>Departum<br>Algergetub<br>Der teg nit met NEM ID | Husk!<br>For at logge of, skel<br>di lakk browsen<br>Silt advansikate<br>Giert bouennen eller<br>advanzenden<br>diert bouennen eller<br>advanzenden<br>diert bouennen<br>diert bouennen |        |           |

Som eksamens- og/eller it-ansvarlig validerer Plan-B, om du i Plan-B er relateret til et prøvehold/opgavesæt, hvor prøven skal afholdes dags dato eller de førstkommende 7 dage. Kun hvis dette er opfyldt, gives der adgang til Plan-B.

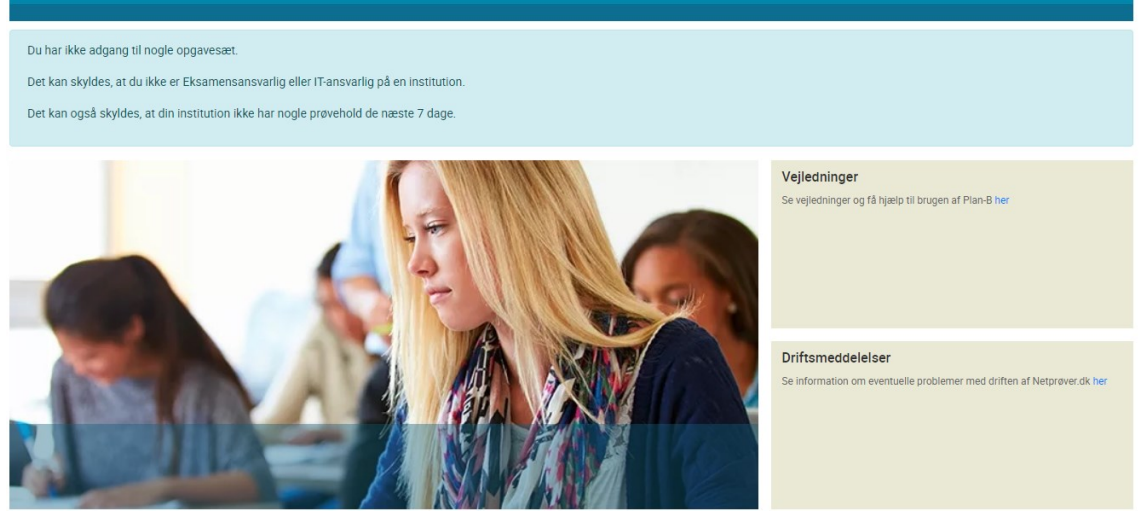

Informationstekst, hvis du som Eksamens-/IT-ansvarlig ikke har adgang til Plan-B

Er du i Plan-B oprettet som en "Ikke Netprøver bruger" eller som "Systemadministrator", foretager Plan-B alene validering i forhold til NemID/UNI-login.

## 4 Download af opgavesæt

Efter gennemført login præsenteres skærmbilledet 'Opgavesæt til download' til brug for download af opgavesæt.

Hvis du som bruger er tilknyttet en institution, hvor der er prøvehold med prøve dags dato, præsenteres tilhørende prøveforekomstoplysninger i skærmbilledet. Radioknap 'Vis dagens opgavesæt, hvor institutionen har prøvehold' er default markeret, og institutionsoplysninger præsenteres i combox under denne radioknap.

#### Plan-B

|                                                                    |                                                                      |              |           |            |                  |                  |          | IT guy P                         | Plan B Inst 1 Log af |
|--------------------------------------------------------------------|----------------------------------------------------------------------|--------------|-----------|------------|------------------|------------------|----------|----------------------------------|----------------------|
| Opgave                                                             | esæt til down                                                        | load         |           |            |                  |                  |          |                                  |                      |
| <ul> <li>Vis alle</li> <li>Vis dage</li> <li>PlanB Ins1</li> </ul> | opgavesæt for i dag<br>ens opgavesæt, hvor ir<br>_190319, 190319   • | nstitutionen | har prøve | hold       |                  |                  |          |                                  | 6                    |
| Download                                                           | Prøveforekomst ≑                                                     | Fag 🜲        | Niv. 🗢    | Termin ≑   | Start \$         | Slut 🜩           | Sæt nr 🜲 | Opgavesæt filnavn ≑              | Fil-størrelse ≑      |
|                                                                    | stxGEN2-ENGn/A                                                       | Engelsk      | А         | GEN2 16/17 | 23-04-2019 07:30 | 23-04-2019 20:00 | 1 af 3   | 3168-A-stxGEN2-ENGn-A_0_0730.zip | 151 KB               |
|                                                                    | stxGEN2-ENGn/A                                                       | Engelsk      | A         | GEN2 16/17 | 23-04-2019 07:30 | 23-04-2019 20:00 | 2 af 3   | 3168-A-stxGEN2-ENGn-A_1_0730.zip | 406 KB               |
|                                                                    | stxGEN2-ENGn/A                                                       | Engelsk      | A         | GEN2 16/17 | 23-04-2019 07:30 | 23-04-2019 20:00 | 3 af 3   | 3168-A-stxGEN2-ENGn-A_2_0730.zip | 406 KB               |
| Download                                                           | markeret opgavesæt                                                   |              |           |            |                  |                  |          |                                  |                      |

Hvis du som bruger **ikke** er tilknyttet en institution, hvor der er prøvehold med prøve dags dato, præsenteres der som udgangspunkt ingen prøveforekomster i skærmbilledet. Radioknap '*Vis alle opgavesæt for i dag*'

Det eller de opgavesæt, der ønskes downloadet, markeres i kolonne 'Download'. Ved aktivering af knap 'Download markeret opgavesæt' foretager Plan-B download af de(n) valgte zip fil(er) til din browsers default download mappe. Herefter er det din opgave at foretage udpakning og distribuering af opgavesættene til prøveholdet/eksaminanderne på tidspunkt for prøvestart.

Det er muligt at foretage gendownload fra Plan-B af opgavesæt samme dag som prøvens start.

### 4.1 Delprøver med tidsforskudt start

Når en prøveforekomst består af flere delprøver, og en delprøve har tidsforskudt prøvestart (fx 60 minutter) i forhold til prøvens start, fremgår dette af kolonnerne 'Start' og 'Sæt nr.'.

യ്മ

UNDERVISNINGS MINISTERIET Når du markerer ét opgavesæt til download, hvor der findes tilhørende delprøver (opgavesæt), bliver disse delprøvers opgavesæt automatisk markeret til download – og modsat, hvis du fjerner markering.

Når du pakker den downloadede zip-fil ud, fremgår de enkelte opgavesæts respektive starttidspunkt af navn på den mappe, hvori opgavesættet er pakket ud.

| Name                            | Date modified     | Туре             | Size   |
|---------------------------------|-------------------|------------------|--------|
| 腸 4877-A-gl-2hf183-DAN-A_0_0730 | 4/9/2019 11:48 AM | Compressed (zipp | 404 KB |
| 🔋 4877-A-gl-2hf183-DAN-A_1_0730 | 4/9/2019 11:48 AM | Compressed (zipp | 152 KB |
| 🔋 4877-A-gl-2hf183-DAN-A_2_0755 | 4/9/2019 11:48 AM | Compressed (zipp | 152 KB |
| 4877-A-gl-2hf183-DAN-A_3_1320   | 4/9/2019 11:48 AM | Compressed (zipp | 404 KB |

Det er din opgave at sikre at opgavesæt med tidsforskudt start først distribueres til prøvehold/eksaminander på tidspunkt for forskudt start.

# 4.2 Sådan downloader du opgavesæt, hvor der afholdes prøver dags dato på din institution

Markering af radioknap; 'Vis dagens opgavesæt, hvor institutionen har prøvehold'.

| Plan-                                                              | В                                                                  |              |           |            |                  |                  |          | <u>√</u><br>u<br>M               | D<br>INDERVISNINGS<br>MINISTERIET |
|--------------------------------------------------------------------|--------------------------------------------------------------------|--------------|-----------|------------|------------------|------------------|----------|----------------------------------|-----------------------------------|
|                                                                    |                                                                    |              |           |            |                  |                  |          | IT guy                           | Plan B Inst 1 Log af              |
| Opgave                                                             | esæt til dowr                                                      | nload        |           |            |                  |                  |          |                                  |                                   |
| <ul> <li>Vis alle</li> <li>Vis dage</li> <li>PlanB Ins1</li> </ul> | opgavesæt for i dag<br>ens opgavesæt, hvor i<br>I_190319, 190319 ▼ | nstitutionen | har prøve | hold       |                  |                  |          |                                  | 8                                 |
| Download                                                           | Prøveforekomst ≑                                                   | Fag ≑        | Niv. 🜩    | Termin ≑   | Start 🗢          | Slut 🗢           | Sæt nr 🜲 | Opgavesæt filnavn 🗢              | Fil-størrelse ≑                   |
|                                                                    | stxGEN2-ENGn/A                                                     | Engelsk      | А         | GEN2 16/17 | 23-04-2019 07:30 | 23-04-2019 20:00 | 1 af 3   | 3168-A-stxGEN2-ENGn-A_0_0730.zip | 151 KB                            |
|                                                                    | stxGEN2-ENGn/A                                                     | Engelsk      | А         | GEN2 16/17 | 23-04-2019 07:30 | 23-04-2019 20:00 | 2 af 3   | 3168-A-stxGEN2-ENGn-A_1_0730.zip | 406 KB                            |
|                                                                    | stxGEN2-ENGn/A                                                     | Engelsk      | A         | GEN2 16/17 | 23-04-2019 07:30 | 23-04-2019 20:00 | 3 af 3   | 3168-A-stxGEN2-ENGn-A_2_0730.zip | 406 KB                            |
| Download                                                           | markeret opgavesæt                                                 |              |           |            |                  |                  |          |                                  |                                   |

I rollen som eksamensansvarlig og it-ansvarlig præsenteres default, og tidligst 2 timer før prøvestart, de opgavesæt, hvor prøven afholdes dags dato på den institution, der fremgår af drop-down listen.

Hvis du som bruger er tilknyttet flere institutioner med prøver dags dato, præsenteres disse institutioner i combox under radioknap '*Vis dagens opgavesæt…*'. Ved valg af institution fremfindes de tilhørende prøveforekomster/opgavesæt.

| Plan-B                                                                                         |                     |
|------------------------------------------------------------------------------------------------|---------------------|
|                                                                                                | EA PlanB Ins1 Log a |
| Opgavesæt til download                                                                         |                     |
| ◎ Vis alle opgavesæt for i dag                                                                 |                     |
| Wis dagens opgavesæt, hvor institutionen har prøvehold                                         |                     |
| PlanB Ins1_190319, 190319 •                                                                    |                     |
| PlanB Inst_190319,190319<br>p[ PlanB Ins2_200319,200319 br din institution har prøvehold i dag |                     |

## 4.3 Sådan kan du undtagelsesvist downloade opgavesæt, der ikke er registeret til din institution

I rollen som eksamensansvarlig og it-ansvarlig på en institution, der anvender Netprøver.dk, eller i rollen som "Ikke Netprøver bruger" eller "STIL Systemadministrator" har du mulighed for at downloade opgavesæt, hvor prøven afholdes dags dato, men hvor prøveforekomsten/prøveholdet ikke er tilknyttet din institution.

For dig som eksamens- og/eller it-ansvarlig på institutioner, der anvender Netprøver.dk, er forudsætning for anvendelse af denne mulighed, at der i Plan-B findes mindst en prøveforekomst til din institution, hvor prøven skal afholdes inden for de kommende 7 dage.

| Plan-                   | В                                          |                          |           |          |                     |                     |          |                                  | DERVISNINGS<br>ISTERIET |
|-------------------------|--------------------------------------------|--------------------------|-----------|----------|---------------------|---------------------|----------|----------------------------------|-------------------------|
| Opgav                   | esæt til dov                               | vnload                   |           |          |                     |                     |          | IT guy Pla                       | n B Inst 1 Log af       |
| ● Vis alle<br>○ Vis dag | opgavesæt for i dag<br>Jens opgavesæt, hvo | )<br>r institutionen har | prøvehold |          |                     |                     |          |                                  | 8                       |
| Download                | Prøveforekomst 🖨                           | Fag ≑                    | Niv. \$   | Termin ≑ | Start 🗢             | Slut \$             | Sæt nr 🌲 | Opgavesæt filnavn 🗢              | Fil-størrelse ≑         |
|                         | 1stx161-BIO/A                              | Biologi                  | А         | S 2016   | 23-04-2019<br>11:00 | 23-04-2019<br>20:00 | 1 af 4   | 7004-A-1stx161-BIO-A_0_1100.zip  | 823 KB                  |
|                         | 1stx161-BIO/A                              | Biologi                  | А         | S 2016   | 23-04-2019<br>11:00 | 23-04-2019<br>20:00 | 2 af 4   | 7004-A-1stx161-BIO-A_1_1100.zip  | 723 KB                  |
|                         | 1stx161-BIO/A                              | Biologi                  | А         | S 2016   | 23-04-2019<br>11:00 | 23-04-2019<br>20:00 | 3 af 4   | 7004-A-1stx161-BIO-A_2_1100.zip  | 1.7 GB                  |
|                         | 1stx161-BIO/A                              | Biologi                  | А         | S 2016   | 23-04-2019<br>11:00 | 23-04-2019<br>20:00 | 4 af 4   | 7004-A-1stx161-BIO-A_3_1100.zip  | 1.0 GB                  |
|                         | 1stx161-ENGn/A                             | Engelsk                  | А         | S 2016   | 23-04-2019          | 23-04-2019          | 1 af 2   | 3168-A-1stx161-ENGn-A_0_1100.zip | 2.3 MB                  |

Valg af radio knap 'Vis alle opgavesæt for i dag':

Ved markering af radioknap skal du aktivt tage stilling til, hvorvidt du ønsker at gennemføre download af opgavesæt, der ikke er registeret til din institutions prøvehold.

| Plan-                                          | В                                                                                       |         |        |            | Advarsel                                                  |                  |          | U<br>M                           | 7<br>NDERVISNINGS<br>INISTERIET |  |
|------------------------------------------------|-----------------------------------------------------------------------------------------|---------|--------|------------|-----------------------------------------------------------|------------------|----------|----------------------------------|---------------------------------|--|
|                                                |                                                                                         |         |        |            | Nu vises alle opgavesæt for i dag. IT guy Plan B Inst 1 1 |                  |          |                                  | Plan B Inst 1 Log af            |  |
| Opgave                                         | Opgavesæt til download                                                                  |         |        |            |                                                           | te?              |          |                                  |                                 |  |
| <ul> <li>Vis alle</li> <li>Vis dage</li> </ul> | Vis alle opgavesæt for i dag     Vis dagens opgavesæt, hvor institutionen har prøvehold |         |        |            | Ja                                                        | Ja               |          |                                  |                                 |  |
| Download                                       | Prøveforekomst 🗢                                                                        | Fag 🗢   | Niv. 🗢 | Termin ≑   | Start 🗢                                                   | Slut 🗢           | Sæt nr 🌲 | Opgavesæt filnavn 🗢              | Fil-størrelse 🗢                 |  |
|                                                | stxGEN2-ENGn/A                                                                          | Engelsk | А      | GEN2 16/17 | 23-04-2019 07:30                                          | 23-04-2019 20:00 | 1 af 3   | 3168-A-stxGEN2-ENGn-A_0_0730.zip | 151 KB                          |  |
|                                                | stxGEN2-ENGn/A                                                                          | Engelsk | А      | GEN2 16/17 | 23-04-2019 07:30                                          | 23-04-2019 20:00 | 2 af 3   | 3168-A-stxGEN2-ENGn-A_1_0730.zip | 406 KB                          |  |
|                                                | stxGEN2-ENGn/A                                                                          | Engelsk | A      | GEN2 16/17 | 23-04-2019 07:30                                          | 23-04-2019 20:00 | 3 af 3   | 3168-A-stxGEN2-ENGn-A_2_0730.zip | 406 KB                          |  |
| Download                                       | markeret opgavesæt                                                                      |         |        |            |                                                           |                  |          |                                  |                                 |  |

## 5 Hvad kan jeg på denne side?

I skærmbilledet 'Opgavesæt til download' findes der øverst til højre et Information ikon.

| 🕱 Issue Nav 🗙              | 🕱 Issue Not 🗙 🕅        | ssue No 🗙      | 😵 DOT-49     | 🗙 🛛 🕱 рат-49 | 92 × 🛛 🍁 Netprøve 🗙 | 🛱 (XIT-495) 🗙    | 🕑 Epoch Co 🗙 🛛 | 😝 S3 Mana 🗙 🤠 PlanB      | × +        | - 0           | 9 ×   |
|----------------------------|------------------------|----------------|--------------|--------------|---------------------|------------------|----------------|--------------------------|------------|---------------|-------|
| $\epsilon \rightarrow c c$ | https://planb-tes      | stint.netproev | ver.dk/prove | forekomster  |                     |                  |                |                          |            | 🖈 📕           |       |
| Plan-                      | В                      |                |              |              |                     |                  |                |                          |            | DERVISNI      | NGS   |
|                            |                        |                |              |              |                     |                  |                |                          | IT guy Pla | an B Inst 1 L | og af |
| Opgave                     | esæt til down          | load           |              |              |                     |                  |                |                          |            |               | _     |
| Vis alle                   | opgavesæt for i dag    |                |              |              |                     |                  |                |                          | _          |               | . 8   |
| Vis dage                   | ens opgavesæt, hvor ir | stitutionen    | har prøve    | hold         |                     |                  |                |                          |            |               |       |
| PlanB Ins1                 | _190319, 190319 •      |                |              |              |                     |                  |                |                          |            |               |       |
| Download                   | Prøveforekomst 👻       | Fag ≑          | Niv. ¢       | Termin 🗢     | Start ¢             | Slut ≑           | Sæt nr. 🗢      | Opgavesæt filnavn 🗢      |            | Fil-størrelse | ¢     |
|                            | stxGEN2-ENGn/A         | Engelsk        | А            | GEN2 16/17   | 23-04-2019 07:30    | 23-04-2019 20:00 | 1 af 3         | 3168-A-stxGEN2-ENGn-A_0_ | .0730.zip  | 151 KB        |       |
|                            | stxGEN2-ENGn/A         | Engelsk        | А            | GEN2 16/17   | 23-04-2019 07:30    | 23-04-2019 20:00 | 2 af 3         | 3168-A-stxGEN2-ENGn-A_1_ | 0730.zip   | 406 KB        |       |
|                            | stxGEN2-ENGn/A         | Engelsk        | А            | GEN2 16/17   | 23-04-2019 07:30    | 23-04-2019 20:00 | 3 af 3         | 3168-A-stxGEN2-ENGn-A_2_ | 0730.zip   | 406 KB        |       |
| Download                   | markeret opgavesæt     |                |              |              |                     |                  |                |                          |            |               |       |

Ved mouse-over præsenteres en kort opsummering af, hvad denne brugergrænseflade understøtter, samt hvordan den anvendes:

| Issue Nav 🗙 | 🕱 Issue Nav 🗙 🛱       | Issue Na 🗙    | 🛱 [XIT-49    | 🗙 🙀 [ХІТ-49 | 192 🗙 🛛 🏠 Netprøve 🗙 | :   🙀 [XIT-4958 ×   ( | Epoch Co 🗙 🛛 | 🥩 S3 Mana 🗙 🏚 PlanB     | × +                   | -                             | ٥             | ×  |
|-------------|-----------------------|---------------|--------------|-------------|----------------------|-----------------------|--------------|-------------------------|-----------------------|-------------------------------|---------------|----|
| > C (       | https://planb-te      | stint.netproe | ver.dk/prove | forekomster |                      |                       |              |                         |                       | ☆                             | l   e         |    |
|             | _                     |               |              |             |                      |                       |              |                         | ů                     | 7                             |               |    |
| 'lan-       | В                     |               |              |             |                      |                       |              |                         | Denne                 | side viser o                  | le<br>en skal | S  |
|             |                       |               |              |             |                      |                       |              |                         | afvikles 2            | 3.04.2019 fo                  | r den         |    |
|             |                       |               |              |             |                      |                       |              |                         | institut              | ion, som du<br>Iknyttet.      | er Log        | af |
| Opgave      | esæt til dowr         | load          |              |             |                      |                       |              |                         | Opgavesa<br>timer fø  | et præsente<br>r prøvens st   | res 2<br>art. | -  |
| ○ Vis alle  | opgavesæt for i dag   |               |              |             |                      |                       |              |                         | Ved mark              | ering af kna                  | p 'Vis        | •6 |
| Vis dage    | ens opgavesæt, hvor i | nstitutionen  | har prøve    | hold        |                      |                       |              |                         | alle opga<br>vises op | ivesæt for i<br>gavesæt for   | dagʻ<br>alle  |    |
| PlanB Ins1  | _190319, 190319 🔹     |               |              |             |                      |                       |              |                         | institutio<br>afvikle | ner, hvor pr<br>s 23.04.201   | oven<br>9.    |    |
| Download    | Prøveforekomst 🗢      | Fag 🗢         | Niv. 🗢       | Termin 🗢    | Start 🗢              | Slut 🗢                | Sæt nr 🗢     | Opgavesæt filnavn 🗢     | Marker                | ede opgaves<br>les til din de | æt            |    |
|             | stxGEN2-ENGn/A        | Engelsk       | А            | GEN2 16/17  | 23-04-2019 07:30     | 23-04-2019 20:00      | 1 af 3       | 3168-A-stxGEN2-ENGn-A_0 | _0730.zi <b>¢own</b>  | load-mappe                    |               |    |
|             | stxGEN2-ENGn/A        | Engelsk       | А            | GEN2 16/17  | 23-04-2019 07:30     | 23-04-2019 20:00      | 2 af 3       | 3168-A-stxGEN2-ENGn-A_1 | _0730.zip             | 406 KB                        |               |    |
|             | stxGEN2-ENGn/A        | Engelsk       | А            | GEN2 16/17  | 23-04-2019 07:30     | 23-04-2019 20:00      | 3 af 3       | 3168-A-stxGEN2-ENGn-A_2 | _0730.zip             | 406 KB                        |               |    |
| Dowpload    | markorot opgavocent   |               |              |             |                      |                       |              |                         |                       |                               |               |    |